# Application registration (Joint Research)

 $\blacksquare$  Home Page (the webpage that shown just after logging in JROIS)

| マ共同利用機要法人<br>青報・システム研究機構<br>essenth Organization of Information and Bystems |                                           |                    |                                |                                          |                                       | PLogout Japa        |
|-----------------------------------------------------------------------------|-------------------------------------------|--------------------|--------------------------------|------------------------------------------|---------------------------------------|---------------------|
|                                                                             |                                           |                    |                                |                                          | 🙆 login a                             | uthority name: 道伝字的 |
|                                                                             | Joint-                                    | Rese               | arch Or                        | -line Integrat                           | ed System                             |                     |
|                                                                             |                                           | Madia              |                                | • ^                                      |                                       |                     |
|                                                                             | • Menu                                    | NOLICE             | -                              |                                          |                                       |                     |
|                                                                             | user information                          | 2021年度<br>and Join | 国立遺伝学研究所共<br>t Research Meetin | 同研究・研究会公募開始のお知らせ / Ca<br>g               | Il for Application for 2021 NIG-JOINT |                     |
|                                                                             | <ul> <li>Password change</li> </ul>       | 2020/              | 07/17 ~ 2020/12/               | 31 研究推進係 / Research Promot               | tion Team                             |                     |
|                                                                             | Jury committee menu                       |                    |                                |                                          | Show all                              |                     |
|                                                                             | Review related                            | _                  |                                |                                          |                                       |                     |
|                                                                             | personal evaluation                       | _                  |                                |                                          |                                       |                     |
|                                                                             | registration                              | List of            | Collaboration p                | rogram                                   |                                       |                     |
|                                                                             | Personal Evaluation Bulk     Periotration | Fiscal<br>Year     | Institution<br>name            | Research type                            | Offer name                            |                     |
|                                                                             | Registration                              | € 2020             | 遺伝研(NIG)                       | 国際共同研究 / NIG-JOINT (I)                   | 2020年度国立遺伝学研究所共同研究・研究会公募 A            |                     |
|                                                                             |                                           | € 2020             | 遺伝研(NIG)                       | 研究会 / Joint Research Meeting             | 2020年度国立遺伝学研究所共同研究・研究会公募 A            |                     |
|                                                                             |                                           | € 2020             | 遺伝研(NIG)                       | 共同研究(B)/ NIG-JOINT (B)                   | 2020年度国立遺伝学研究所共同研究・研究会公募 A            |                     |
|                                                                             |                                           | 2020               | 遺伝研(NIG)                       | 共同研究(A)/ NIG-JOINT (A)                   | 2020 NIG-JOINT                        |                     |
|                                                                             |                                           | 中語                 | 情報登録の手引き/                      | Instruction of Registering Application I | Information Application registration  |                     |
|                                                                             |                                           |                    |                                |                                          | ► Show all                            |                     |
|                                                                             |                                           |                    |                                |                                          |                                       |                     |

Click on the button for "Research Type" which you wish to apply for and you will be taken to "Registration of the Application" Screen.

## $\blacktriangledown \operatorname{Registration}$ of the Application

| Registration                                                                                      | of the Applic          | ation        | If the Research Theme is not entered,    |
|---------------------------------------------------------------------------------------------------|------------------------|--------------|------------------------------------------|
| Save temporarily Su                                                                               | bmit back              |              | it cannot be temporarily saved.          |
| Application subject                                                                               | ct contents            | The FY       | of the research type which you selected  |
| FY                                                                                                | 2020                   | on the l     | nomepage is input automatically.         |
| New project or<br>continuing project                                                              | ● New ○ Continue       |              |                                          |
| If continuing project,<br>the first FY of the<br>research                                         | YY                     |              |                                          |
| Research type                                                                                     | 共同研究(A)/ NIG-JOINT (A) |              |                                          |
| *Research Theme (In<br>Japanese)                                                                  |                        |              |                                          |
| *Research Theme (In<br>English)<br>WIf there is only                                              |                        |              |                                          |
| English title, please fill<br>in the same title in<br>'Research Theme (In<br>Japanese)' column as | XIf you                | ı don't fill | in both column, it will result in error. |

#### ▼Research members

| Your | JROIS | user | informa | tion i | s input | automatically | y. |
|------|-------|------|---------|--------|---------|---------------|----|
|      |       |      |         |        |         |               |    |

| Intersection     Intersection     Intersection     Intersection     Intersection | )<br>Drganization |                           | Other organization |                   |  |
|----------------------------------------------------------------------------------|-------------------|---------------------------|--------------------|-------------------|--|
| Pepartment faculty <sup>管理部</sup><br>Position 事務                                 | Junzatori         | 「雨報・システム研究機構」国立遺伝子<br>研究所 | other organization | <u>国业</u> 遍伝子研究所  |  |
| osition 事務                                                                       | epartment faculty | 管理部                       |                    |                   |  |
|                                                                                  | osition           | 事務                        |                    |                   |  |
| Name 酒井澄枝 email address susakai@nig.ac.jp                                        | lame              | 酒井 澄枝                     | email address      | susakai@nig.ac.jp |  |
| IAT IZTX                                                                         |                   |                           |                    | susakai@nig.ac.jp |  |

%The email for "Request for accepting participation in NIG-JOINT" will be sent to the joint research members.

%If there is no Joint Research Member, please fill "Nothing" in the Last name/First name column and "aaa@nig.ac.jp" in the email address column.

(There will be an error if any of the column is blank.

| *Last<br>name     | *First<br>name |             | *email<br>address |                |     |
|-------------------|----------------|-------------|-------------------|----------------|-----|
|                   | 1              |             |                   |                | Add |
| NIG research repr | resentative    |             |                   |                |     |
| *Last name        |                | *First name |                   | *email address |     |
|                   |                |             |                   |                |     |

You cannot enter the organization or position of a Joint Research Member. When the Joint Research Member register his/her ID with JROIS, the registered organization and position will be reflected on the PDF application form.

# [Expenses : NIG-JOINT(A) / NIG-JOINT(I)]

\*Please apply for travel expenses need for each member visiting NIG.

| Expenses                                                                                     |                                                            |                   |                                                           | Calcula       | ted automatically. |     |
|----------------------------------------------------------------------------------------------|------------------------------------------------------------|-------------------|-----------------------------------------------------------|---------------|--------------------|-----|
| *Breakdown                                                                                   | *Details                                                   | *Unit<br>price    | *Number *Su<br>of visits                                  | ubtotal       | Name of visitor    |     |
| Travel expenses/旂 🗸                                                                          | OO> NIG 0 night 1 day                                      |                   |                                                           |               |                    |     |
| Do not mai<br>automatic<br>It may rest                                                       | nually modify the<br>calculation results.<br>ult in error. | Tα<br>(exp<br>*Up | otal amount<br>ected required<br>amount)<br>to 150,000JPY |               | Yen                | add |
| Acceptance of other<br>major research funds<br>Funding system /<br>Name of Research<br>grant | □ Yes                                                      |                   | <b>t</b> (                                                | Calculated av | itomatically.      |     |
| Research theme<br>(Research period)                                                          |                                                            |                   |                                                           |               |                    |     |
| Amount of the fund                                                                           |                                                            | Yen               |                                                           | <u></u>       |                    |     |
|                                                                                              | Click here to                                              | submit y          | our applica                                               | tion.         |                    | add |
| Save temporarily                                                                             | Submit back                                                |                   |                                                           |               |                    |     |

### [Expenses : NIG-JOINT(B) ]

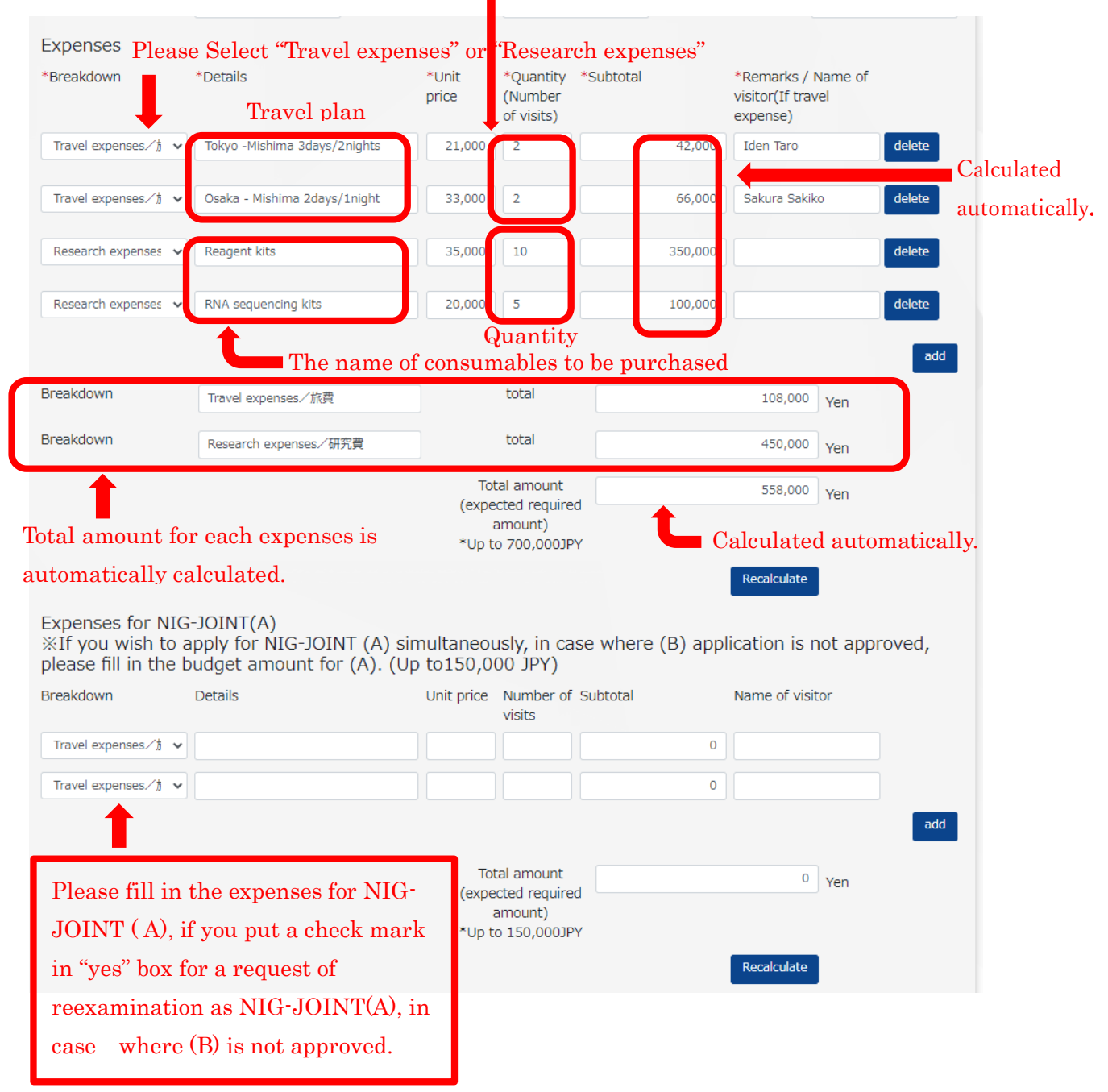

#### Number of member's visits to NIG

▼ Clicking the "Submit" button will take you to the following screen.

| OK Back                                                   | Click here t    | to complete your application |
|-----------------------------------------------------------|-----------------|------------------------------|
| Application subje                                         | ct contents     |                              |
| FY                                                        | 2020            |                              |
| New project or continuing project                         | New O Continue  |                              |
| If continuing project,<br>the first FY of the<br>research |                 | Year                         |
| Research type                                             | 共同研究(B)/ NIG-JO | DINT (B)                     |
| Research Theme (In<br>Japanese)                           | テストB            |                              |
| Research Theme (In<br>English)                            | Test B          |                              |

You will be taken to this screen to complete your proposal submission.

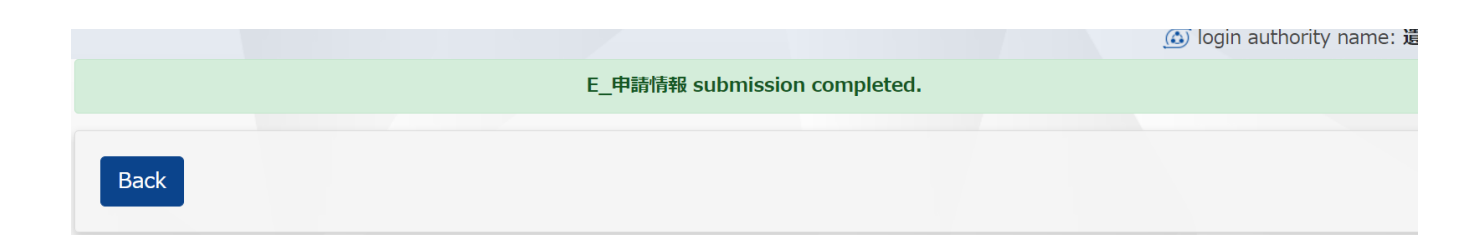